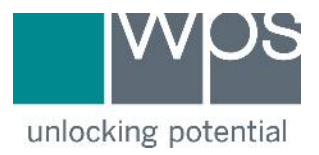

Dear Valued Customer,

The ABAS-3 desktop software encounters an error when installed on a computer with the date format other than Month/Day/Year. Due to continued requests for assistance from our international customers, we have created an update which will correct this issue.

Before applying the update, the following steps will help you create a safety backup of your original ABAS-3 installation folder. These steps are designed for Windows 7 operating systems and will be different for other versions of Windows. If you need assistance please contact <a href="mailto:support@wpspublish.com">support@wpspublish.com</a> or call us at 800-648-8857 (US & Canada) Monday through Friday 7:30 am to 4PM Pacific Standard Time.

|    |                      | (la attaura laft la avail a avai a |                          |
|----|----------------------|------------------------------------|--------------------------|
| ١. | Go to the Start Menu | (portom leit nand corner)          | ) and click on Computer. |

|                           | Documents            |
|---------------------------|----------------------|
|                           | Pictures             |
|                           | Music                |
|                           | Computer             |
|                           | Control Panel        |
|                           | Devices and Printers |
|                           | Default Programs     |
|                           | Help and Support     |
| All Programs              |                      |
| Search programs and files | Shut down            |
|                           |                      |

2. Continue by double-clicking into your "C" drive, or whatever drive letter where the ABAS-3 software was installed.

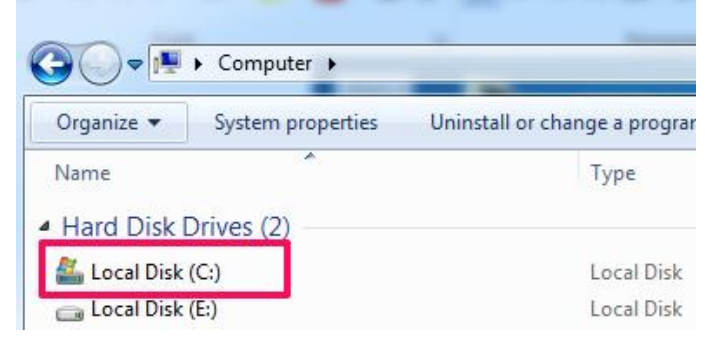

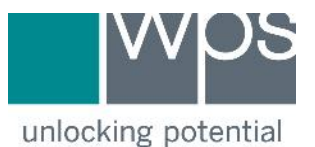

3. Find and double-click into the WPS folder and then find your ABAS31 folder and right click on that folder. Please choose the Copy option.

|              |                             | <b>Ch</b>        |             | ()    | ED 4 | 0 |
|--------------|-----------------------------|------------------|-------------|-------|------|---|
| Organize 👻 🎧 | Open Include in library     | Snare with       | "           | 9== • |      | 0 |
| Name         | 0                           | ate modified     | Туре        | Siz   | 2e   |   |
| 🍌 ABAS21     | 7                           | /13/2015 3:17 PM | File folder |       |      |   |
| ABAS31       | 7                           | /10/2015.8:17 AM | File folder |       |      | J |
| NIS1         | Open                        | 1                | File folder |       |      |   |
| WLS21        | Open in new window          | И                | File folder |       |      |   |
| J PIY1       | Add to VLC media player's P | 'laylist /       | File folder |       |      |   |
| PPS1         | Play with VLC media player  | 4                | File folder |       |      |   |
|              | 7-Zip                       | •                |             |       |      |   |
|              | CRC SHA                     | •                |             |       |      |   |
|              | Share with                  | •                |             |       |      |   |
| ABA          | Restore previous versions   |                  |             |       |      |   |
| File 1       | Include in library          | +                |             |       |      |   |
|              | Send to                     | ۰ ا              |             | -     | -    |   |
|              | Cut                         |                  |             |       |      |   |
| 1            | Сору                        |                  |             |       |      |   |
|              | Create shortcut             |                  |             |       |      |   |
|              | Delete                      |                  |             |       |      |   |
| 1            | Rename                      |                  |             |       |      |   |
|              |                             |                  |             |       |      |   |

 After having copied your ABAS31 folder, continue by right-clicking anywhere inside the WPS folder and choosing Paste. This will create your backup folder titled ABAS31 – Copy.

| Organize 🔻 Include in library |          | Burn         | New folder  | • == |    | 1 |
|-------------------------------|----------|--------------|-------------|------|----|---|
| Name                          | Date mo  | dified       | Туре        | Si   | ze |   |
| ABAS21                        | 7/13/201 | 5 3:17 PM    | File folder |      |    |   |
| 🎉 ABAS31                      | 7/10/201 | 58:17 AM     | File folder |      |    |   |
| 🍌 MSIR1                       | 7/13/201 | 5 3:30 PM    | File folder |      |    |   |
| 退 NISI                        | 6/22/201 | 5 9:58 AM    | File folder |      |    |   |
| J OWLS21                      | 6/10/201 | 5 8:09 AM    | File folder |      |    |   |
| 📕 PIY1                        | 6/30/201 | 5 3:58 PM    | File folder |      |    |   |
|                               | 17247202 | 5 3104 1 IVI | The folder  |      |    |   |
| View                          | •        |              |             |      |    |   |
| Sort by                       | •        |              |             |      |    |   |
| Group by                      | •        |              |             |      |    |   |
| Refresh                       |          | _            |             | -    |    |   |
| Customize this folder         |          |              |             |      |    |   |
| Paste                         |          | Chick        |             |      |    |   |
| Paste shortcut                |          |              |             |      |    |   |
| Undo Move                     | Ctrl+Z   | -            | MALLAN AND  |      |    |   |
|                               |          |              |             |      |    |   |
| Share with                    |          |              |             |      |    |   |

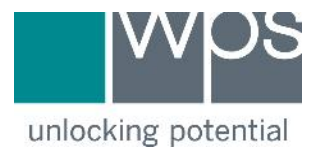

## **Downloading and Applying Update**

5. Please go to the web link below, and log in.

http://fileshare.wpspublish.com:6565 Username: customer

No password is needed, and you can continue by clicking onto Log In.

6. Click on the words ABAS3 Update to open the folder.

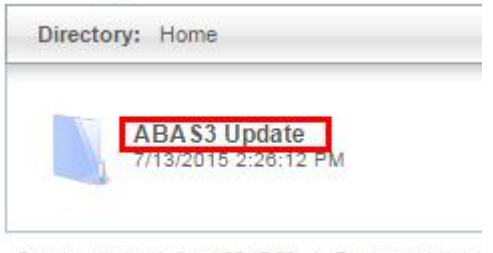

Server uptime: (1 days) 00:17:08 | Page generation t

7. Click on the ABAS3.exe application found in that folder.

## Internet Explorer users

If using Internet Explorer, you will arrive at a point to choose between running the application and saving it. Note: Running the application directly from this location will not work.

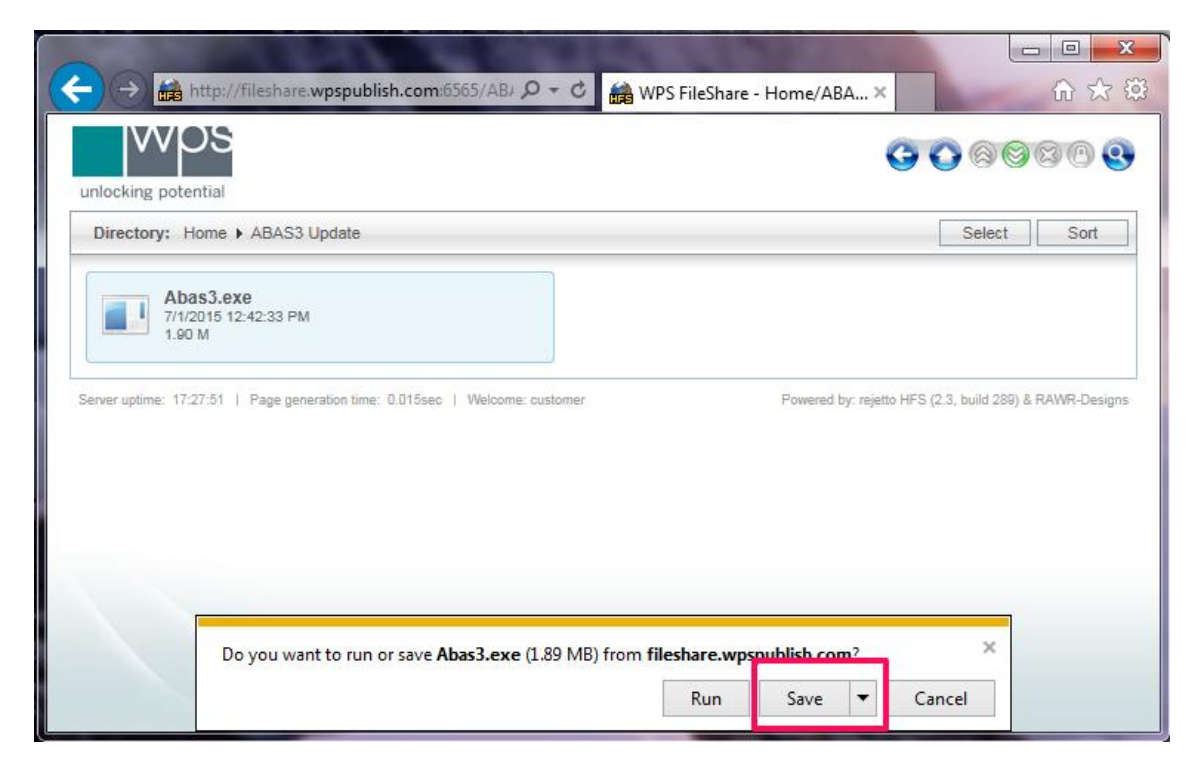

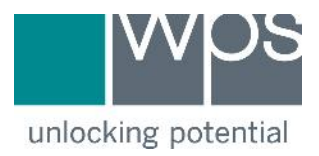

## Google Chrome users

You may see a prompt telling you that it is uncommon to download such applications. By clicking on the drop down menu shown in the image, you should find an option to allow you to choose Keep the file anyways.

| wps                                                           |                           |                                         |                |  |  |
|---------------------------------------------------------------|---------------------------|-----------------------------------------|----------------|--|--|
| unlocking potential                                           |                           |                                         |                |  |  |
| Directory: Home + ABAS3 Update                                |                           | Select                                  | Sort           |  |  |
| Abas3.exe<br>7/1/2015 12:42:33 PM<br>1.80 M                   |                           |                                         |                |  |  |
| Server uptime: (68 days) 20:17:00   Page generation time: 0.0 | 15sec   Welcome: customer | Powered by: rejetto HFS (2.3, build 289 | ) & RAWR-Desig |  |  |
|                                                               |                           |                                         |                |  |  |

8. Once you have this file saved on your computer, continue to open the location of this file. These web downloads are commonly saved in your My Downloads folder, by default. Once you have found the downloaded ABAS3.exe file, right-click on it and choose Copy. Open the C:\WPS\ABAS31 folder. Right-click anywhere inside this folder and choose Paste.

| Date modified           Open         Run as administrator           Troubleshoot compatibility         7-Zip | Type<br>lication                                                                                                    | Size<br>1,941 KB                                                                                                    |         |
|----------------------------------------------------------------------------------------------------|----------------------------------------------------------------------------------------------------|----------------------------------------------------------------------------------------------------|---------|
| Open<br>Run as administrator<br>Troubleshoot compatibility<br>7-Zip                                          | lication                                                                                                    | 1,941 KB                                                                                                    |         |
| CRC SHA<br>Edit with Notepad++<br>Pin to Taskbar<br>Pin to Start Menu<br>Restore previous versions           | •                                                                                                    |                                                                                                    |         |
| Send to<br>Cut<br>Capy<br>Create shortcut<br>Delete<br>Rename                                                | ed: 7/15/2015 8:20                                                                                                    | АМ                                                                                                    |         |
|                                                                                                    | CRC SHA<br>Edit with Notepad++<br>Pin to Taskbar<br>Pin to Start Menu<br>Restore previous versions<br>Send to<br>Cut<br>Copy<br>Create shortcut<br>Delete<br>Rename<br>Properties | CRC SHA   Edit with Notepad++  Pin to Taskbar  Pin to Start Menu  Restore previous versions  Send to  Cut  Copy  Create shortcut Delete Rename Properties  ed: 7/15/2015 8:20 | CRC SHA |

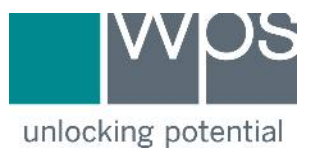

| Contraction and the second                                    | Include in library <b>*</b> | Share with 🔻 | Burn        | New folder              | 0≡ • E    |   |
|---------------------------------------------------------------|-----------------------------|--------------|-------------|-------------------------|-----------|---|
| Vame                                                          |                             | Date mo      | dified      | Туре                    | Size      |   |
| Content                                                       |                             | 6/24/201     | 5 10:04 AM  | File folder             |           |   |
| DB                                                            |                             | 6/24/201     | 5 10:04 AM  | File folder             |           |   |
| export                                                        |                             | 6/24/201     | 5 10:04 AM  | File folder             |           |   |
| 📔 Images                                                      |                             | 6/24/201     | 5 10:04 AM  | File folder             |           |   |
| reports                                                       |                             | 7/10/201     | 5 8:17 AM   | File folder             |           |   |
| 📙 temp                                                        |                             | 7/10/201     | 5 3:19 PM   | File folder             |           |   |
| Abas3.exe                                                     |                             | 7/1/2015     | 12:42 PM    | Application             | 1,941 KB  |   |
| 🖲 Renew.exe                                                   |                             | 2/11/201     | 5 12:53 PM  | Application             | 3,714 KB  |   |
| wkhtmltopd                                                    | lf.exe                      | 2/2/2015     | 7:16 PM     | Application             | 22,269 KB |   |
| KeyChk.dll                                                    |                             | 1/5/2015     | 3:39 PM     | Application extension   | 179 KB    |   |
| 😵 abas3.chm                                                   |                             | 4/7/2015     | 1:05 PM     | Compiled HTML Help file | 668 KB    |   |
| Abas3.exe.Config                                              | 6/24/201                    | 5 10:39 AM   | CONFIG File | 1 K.B                   |           |   |
| abas3.ico                                                     |                             | 4/7/2015     | 11:24 AM    | Icon                    | 160 KB    |   |
|                                                               | View                        | ۲            |             |                         |           |   |
|                                                               | Sort by                     | •            |             |                         |           |   |
| 1                                                             | Group by                    | •            |             |                         |           |   |
|                                                               | Refresh                     |              |             |                         |           |   |
|                                                               | Customize this folder       | r            | -           |                         |           | _ |
| View<br>Sort by<br>Group by<br>Refresh<br>Customize this foil |                             |              |             |                         |           |   |
|                                                               | Paste shortcut              |              |             |                         |           |   |
|                                                               | Undo Move                   | Ctrl+Z       |             |                         |           |   |
|                                                               | Share with                  |              |             |                         |           |   |
|                                                               | New                         |              |             |                         |           |   |
|                                                               |                             | 1            |             |                         |           |   |

## Choose Copy and Replace, when prompted by Windows.

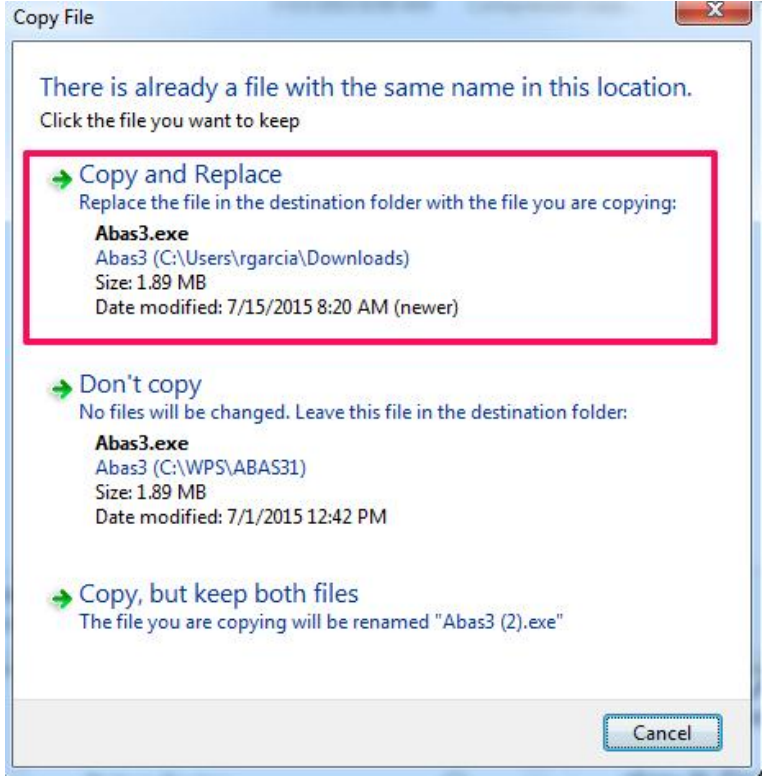

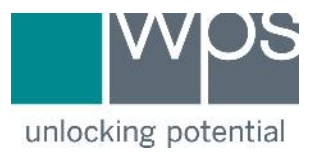

9. Proceed to plug in your **ABAS-3 USB Key** and wait for a solid green light on the tip of it. Continue to open up your **ABAS-3** program.

Please feel free to let us know if you encountered any issues along these steps, by emailing <u>support@wpspublish.com</u> or by calling us at 800-648-8857 (US & Canada) Monday through Friday 7:30 am to 4PM Pacific Standard Time.